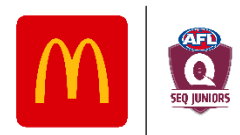

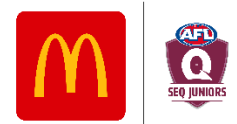

# **SEQJ TEAM NOMINATIONS PROCESS**

It is recommended club officials complete this process on a desktop or laptop computer.

 Login to the club's profile on PlayHQ and expand the My Organisation tab on the left-hand side of the screen. Select Overview.

| My Organisation | - |
|-----------------|---|
| Overview        |   |
| Admins          |   |
| 🛨 Settings      | + |
| ? Support       | ß |

Under the Details tab, scroll down to the bottom of the page to enter your Club Team Abbreviation. This needs to include your Club name as well as Nickname (e.g., Aspley Hornets, Broadbeach Cats, Ballina Bombers, North Lakes Eels, etc.) Once entered, select Update & Save.

| Club team abbr         | eviation        |           |            |         |        |
|------------------------|-----------------|-----------|------------|---------|--------|
| Create an abbreviation | which will be u | used when | creating n | ew club | teams. |

| Club team nickname/abbreviation |  |  |  |  |  |
|---------------------------------|--|--|--|--|--|
| Broadbeach Cats                 |  |  |  |  |  |
| Update & Save Cancel            |  |  |  |  |  |

**3.** On the left menu pane, select **Competitions**, then select **View** on the right hand side for the relevant season.

## Competitions

| Invitations                      |                                                                                                    |                                                                                                    |                                                                                                    |                                                                                                    |
|----------------------------------|----------------------------------------------------------------------------------------------------|----------------------------------------------------------------------------------------------------|----------------------------------------------------------------------------------------------------|----------------------------------------------------------------------------------------------------|
| COMPETITION                      | ASSOCIATION                                                                                                    | DATES                                                                                                    | SEASON STATUS                                                                                                    |                                                                                                    |
| South East Queensland<br>Juniors | South East Queensland Juniors<br>(SEQJ)                                                                                                    | 01/12/2021 - 31/10/2022                                                                                                    | 3 Active                                                                                                    | View                                                                                                    |
| South East Queensland<br>Juniors | South East Queensland Juniors<br>(SEQJ)                                                                                                    | 01/08/2020 - 30/09/2021                                                                                                    | Completed                                                                                                    | View                                                                                                    |
| South East Queensland<br>Juniors | South East Queensland Juniors<br>(SEQJ)                                                                                                    | 01/08/2019 - 30/09/2020                                                                                                    | Completed                                                                                                    | View                                                                                                    |
| South East Queensland<br>Juniors | South East Queensland Juniors<br>(SEQJ)                                                                                                    | 01/08/2018 - 30/09/2019                                                                                                    | Completed                                                                                                    | View                                                                                                    |
|                                  | Invitations COMPETITION COMPETITION COMPET | Invitations       COMPETITION     ASSOCIATION       South East Queensland     South East Queensland Juniors       South East Queensland     South East Queensland Juniors       South East Queensland     South East Queensland Juniors       Juniors     South East Queensland       South East Queensland     South East Queensland Juniors       South East Queensland     South East Queensland Juniors       Juniors     South East Queensland | NOMPETITION         ASSOCIATION         DATES           South East Queensland         South East Queensland Juniors         D1/12/2021 - 31/10/2022           South East Queensland         South East Queensland         D1/08/2021 - 30/09/2021           South East Queensland         South East Queensland Juniors         D1/08/2021 - 30/09/2021           South East Queensland         South East Queensland Juniors         D1/08/2019 - 30/09/2020           South East Queensland         South East Queensland Juniors         D1/08/2019 - 30/09/2020 | nvitations         COMPETTION       ASSOCIATION       DATES       SEASON STATUS         South East Queensland       South East Queensland Juniors       01/12/021 - 31/10/2022       Image: Active         South East Queensland       South East Queensland Juniors       01/08/2021 - 30/09/2021       Image: Active         South East Queensland       South East Queensland Juniors       01/08/2019 - 30/09/2020       Image: Active         South East Queensland       South East Queensland Juniors       01/08/2019 - 30/09/2020       Image: Active         South East Queensland       South East Queensland Juniors       01/08/2018 - 30/09/2020       Image: Active |

5. Under the Teams tab, select Add Club Team.

# South East Queensland Juniors - 2024

South East Queensland Juniors (SEQJ)

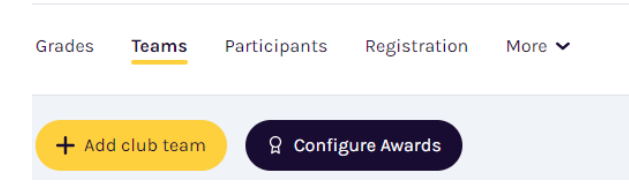

6. Enter team information including Age Group, Gender, and ID (For Youth age groups, it is important that you complete the ID field with the Division this team wishes to nominate for, e.g. Division 1). The information entered into the Age Group, Gender and ID fields will automatically populate the Team Name field (e.g. Park Ridge Pirates U13 Division 2). Do not change any self-populated information in the Team Name field.

### \*\*Please refer to special instructions at the bottom of this page for Junior teams\*\*

| Age group*                              |  | Gender* |  | ID         |  |
|-----------------------------------------|--|---------|--|------------|--|
| U13 ~                                   |  | Mixed ~ |  | Division 2 |  |
| Team name*                              |  |         |  |            |  |
| Park Ridge Pirates U13 Mixed Division 2 |  |         |  |            |  |

Enter the Home Venue to nominate the location of this team's home games. Search venues in the Venue box, then select a Ground from the list available.

Please select the venue and ground which the team is expecting to play most of its home games (e.g. Junior Oval or School Oval instead of the main field for example).

#### Home Venue

Nominate the location of this team's home games.

| Venue*          | Ground*         |  |  |  |
|-----------------|-----------------|--|--|--|
| Search venues Q | Please select ~ |  |  |  |

8. Select Add team (orange button, top right), and repeat steps 4-5 for all teams you wish to nominate.

# PLAYHQ TEAM NOMINATIONS DUE FRIDAY MONDAY 8th APRIL 2024

### Juniors: Experienced-Based-Play Team Nominations

Junior competitions are structured based on the average experience of each team; providing every team the best opportunity to play as many like-for-like matches within their competition as possible.

Each competition is also structured to minimise travel to within their local area where possible.

When completing step 6 above, for Junior age groups, you can insert any ID to differentiate your team where required (i.e., a colour, mascot, etc.) – NOT a division number. To help competition managers structure each competition, you will also need to include <u>one</u> of the following next to the ID after a space for each team:

| Team description:                                                                 | Enter next to your team's ID: |  |  |
|-----------------------------------------------------------------------------------|-------------------------------|--|--|
| A team with mostly <i>inexperienced</i> participants (most kids in the team still | т                             |  |  |
| finding their feet and picking up the fundamentals of the game)                   | L L                           |  |  |
| OR                                                                                |                               |  |  |
| A team with mostly <i>experienced</i> participants (most kids have come through   | F                             |  |  |
| the AFL pathway, have a good handle on the fundamentals of the game)              | <b>E</b>                      |  |  |
|                                                                                   |                               |  |  |

(e.g., Red E, Panthers I, Tomcats E, Blue I)

## **Under 11 Mixed Regrading**

While the Under 11 Mixed competitions are initially structured geographically, this particular age group is essentially *restructured* following four rounds of the regular season. Any changes are based on the results of the games played in the first four rounds of the season to ensure that the second half of the season provides more like-for-like games for as many teams as possible.